<zoomの音声をテストする方法> マイクやスピーカーをチェック

①アプリ左下の「ミュート」横にある / をクリックし、「スピーカー&マイクをテストする」をクリックする。

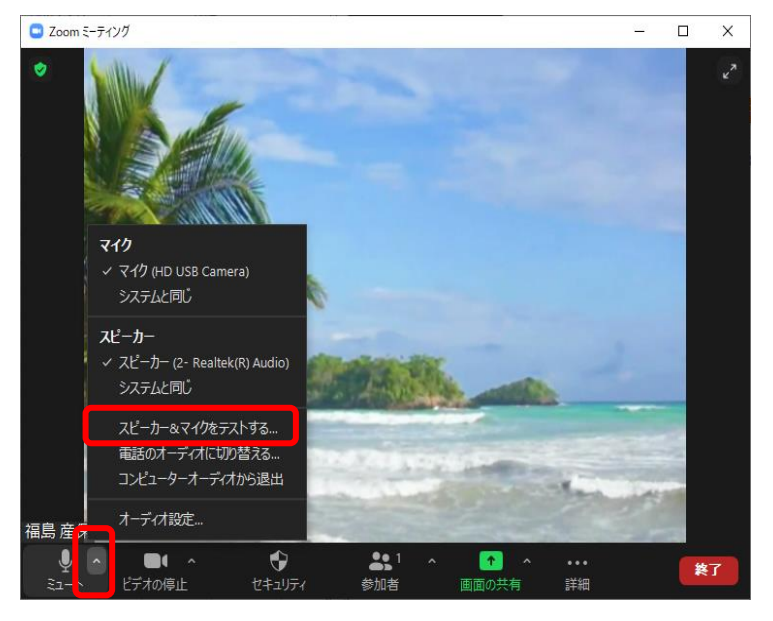

②スピーカーからテスト音声が流れますので、聞こえたら「はい」をクリックします。 音声が聞こえない場合は、他のスピーカーを選択します。

| スピーカーをテスト中…                              | 8 |
|------------------------------------------|---|
| 着信音が聞こえますか。                              |   |
| (はい いいえ                                  |   |
| スピーカー1 :     スピーカー (2- Realtek(R) Audio) |   |
| 出力レベル:                                   |   |

③マイクテストは、マイクに向かって声を出すと、自分の声がスピーカーから流れます。 声が聞こえない場合は、他のマイクを選択します。

| マイクをテスト中                     | 0 |
|------------------------------|---|
| 話してから話をやめます、返答が聞こえますか。       |   |
| (はい) いいえ                     |   |
|                              |   |
| マイク1 : マイク (HD USB Camera) 、 |   |
| 入力レベル:                       |   |

④自分の声が聞こえたら「はい」をクリックします。

「スピーカーとマイクは良好です」と表示されたら、「終了」をクリックしてください。

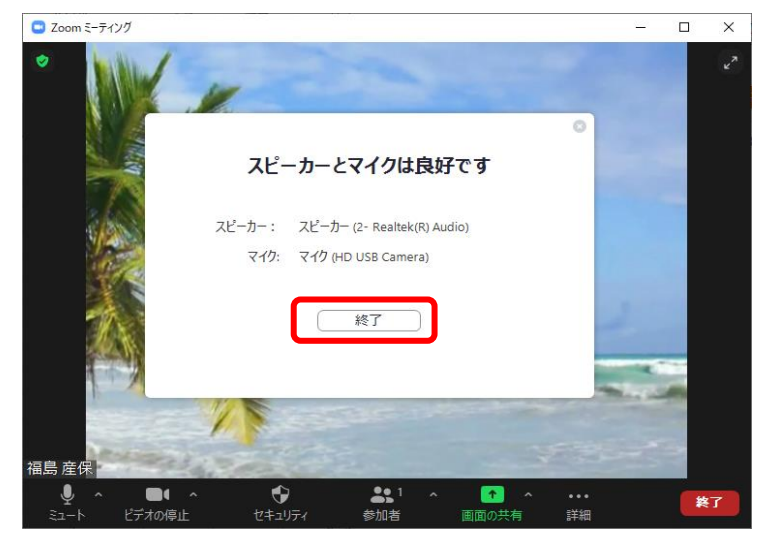